## Anmeldung zu bundesweiten Lehrveranstaltungen über PH-online – Lehrer/innenfortbildung

# Anmeldung zu bundesweiten Lehrveranstaltungen über PH online

## 1) Voraussetzungen: (Erstanmeldung = Immatrikulation)

Um sich zu einer Lehrveranstaltung anmelden zu können, muss man an der jeweiligen Pädagogischen. Hochschule, die eine Lehrveranstaltung anbietet, immatrikuliert sein

( = Erstanmeldung zur Fortbildung).

Dies geschieht pro Pädagogischer Hochschule einmalig in der Berufslaufbahn.

# Für alle Lehrer/innen, die bereits an einer Pädagogischen Hochschule angemeldet sind, gibt es eine vereinfachte Anmeldung an weiteren Pädagogischen Hochschulen.

| Dienste<br>FB Immatrikulation an weiteren PHs<br>& Kennwort ändern                                                                             | Melden Sie sich an einer Pädagogischen<br>Hochschule, an der Sie bereits immatrikuliert<br>sind an. In der Visitenkarte (Profil "Stud. der<br>Fortbildung") unter "Dienste" finden Sie den<br>Link "Immatrikulation an weiteren PHs"                                                            |
|----------------------------------------------------------------------------------------------------|----------------------------------------------------------------------------------------------------|
| Ja, ich bin damit einverstanden dass diese Daten bei Fr Accountaktivierung FÜR DIE FORTBILDUNG übernommen werden. Account aktivieren Schließen | <ul> <li>Wählen Sie jene Pädagogische Hochschule an<br/>der Sie immatrikulieren wollen und klicken<br/>Sie auf "Aktivieren"</li> <li>Nach Kontrolle der Daten und Setzen der<br/>beiden "Häkchen" können Sie den Account an<br/>der "neuen" Pädagogischen Hochschule<br/>aktivieren.</li> </ul> |
|                                                                                                    | Bitte beachten Sie, dass Benutzername und<br>Passwort auf allen Pädagogischen<br>Hochschulen synchronisiert werden und<br>daher immer gleich sind!                                                                                                    |

Falls Sie noch an keiner Pädagogischen Hochschule immatrikuliert sind, beachten Sie die Informationen der einzelnen Hochschulen zur Erstanmeldung als "Studierende der Fortbildung" auf <u>http://www.ph-online.ac.at</u>!

# 2) Zur Vorgehensweise: Wie kommen Sie zu Ihrer "Seminaranmeldung"?

### a) Liste der bundesweiten Lehrveranstaltungen des BMBWF

Auf der Liste der bundesweiten Lehrveranstaltungen des BMBWF finden sie bei jeder Beschreibung einer Lehrveranstaltung einen Link zur Detailseite dieser Veranstaltung auf <u>http://www.ph-online.ac.at</u>. In der rechten oberen Ecke dieser Detailseite befindet sich der Link "LV-Anmeldung".

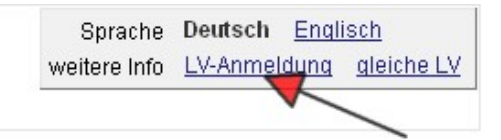

Melden Sie sich mit Benutzername und Passwort an und führen Sie die Anmeldung durch!

# Anmeldung zu bundesweiten Lehrveranstaltungen über PH-online – Lehrer/innenfortbildung

## b) Suchen einer bundesweiten Lehrveranstaltung (LV):

Rufen sie http://www.ph-online.ac.at auf, wählen Sie eine Pädagogische Hochschule und führen Sie folgende Schritte durch.

|                                                                                                    | 1                                       |
|----------------------------------------------------------------------------------------------------|-----------------------------------------|
| Suche 💌 🤜 🏠                                                                                                   | Gehen Sie auf SUCHE (rechts oben,       |
| Suche                                                                                                    | neben dem Anmeldeschlüssel) und         |
| Organisationen                                                                                                |                                         |
| Veranstaltungen                                                                                               | wanten Ste: Fortbildungs-               |
| Studien                                                                                                    | Lehrveranstaltungen                     |
| Lehrveranstaltung                                                                                             |                                         |
| Forchlaungs-Sem                                                                                               |                                         |
|                                                                                                    |                                         |
| einfache Suche   erweiterte Suche                                                                             | Wechseln Sie auf die "erweiterte Suche" |
| Suchbegriff                                                                                                   |                                         |
| Suchbereich V LV-Nr V Titel V Lehrinhalt / Lehrziel                                                           |                                         |
| ● Deutsch ◎ Englisch                                                                                          |                                         |
| LV-Typ Fortbildung                                                                                            |                                         |
| Studienjanr                                                                                                   |                                         |
| Quebboard                                                                                                    | Wählen Sie die Einstellungen laut Bild  |
| (ein Wort) Suchen                                                                                             | aus:                                    |
| Suchdereich M LV-Nr M LV-Titel M Lehrinhalt / Lehrziel     O Deutsch C Englisch     1 Midblen Sie Fortbildung | ++ bewirkt eine weitere Auswahl         |
| Status genehmigt                                                                                              |                                         |
| LV-Iyp Fortoildung                                                                                            |                                         |
| 2. Wählen Sie Bundesweite Lehrveranstaltungen                                                                 |                                         |
| Vortragende                                                                                                   |                                         |
| Studienjahr                                                                                                   |                                         |
| Semester Calle C Winter C Sommer                                                                              |                                         |
| 7. wählen Sie SUCHEN                                                                                          | "und" bewirkt dass die Auswahl          |
| (ein Wort)                                                                                                    | übersichtlicher wird.                   |
|                                                                                                    | Wählen Sie die entsprechende Schulart:  |
| Status genehmigt 💽 4. Wählen Sie "und"                                                                        | Allgemeinhildende höhere Schulen"       |
| LV-Typ   Fortbildung                                                                                          | Neue Mittelschule" Hauntschulen"        |
| Bundesweite Lehrveranstaltur                                                                                  | "Neue Mittelsenuie , "Hauptsenuien ,    |
| Schularten                                                                                                    | usw.                                    |
| Vortragende 5. Schulart (min.3 Zeichen pro Vortrage                                                           |                                         |
| Vortragssprache                                                                                               | Wenn Sie die Auswahl nicht auf eine     |
|                                                                                                    | bestimmte Schulart einschränken wollen, |
|                                                                                                    | lassen Sie diese Angabe weg.            |
|                                                                                                    |                                         |
| Pädagogische Hochschule Niederösterreich     Trefer 15                                                        | Alle Pädagogischen Hochschulen werden   |
|                                                                                                    | nach hundaswaiten Lahrvaranstaltungan   |
| Lu moensenue zur Agraf- und Umweitpadagogin<br>Treffer 0                                                      | nach bundesweiten Leniveranstaltungen   |
| Private Pädagogische Hochschule Burgenland                                                                    | durchsucht, die Ergebnisse aufgelistet. |
|                                                                                                    | _                                       |
| Kirchliche Pädagogische Hochschule Edith Stein Trefer 0                                                       | Wenn Sie auf das 🛨 vor dem Namen        |
| Kirchilche Pädagogische Hochschule Graz                                                                       | klicken werden die Details angezeigt    |
| renec u                                                                                                    | Kileken, werden die Details angezeigt.  |
| Pädagogische Hochschule Kärnten Trefer: 2                                                                     |                                         |

### c) Anmelden zu einer bundesweiten Lehrveranstaltung:

12108219 08W Prozessvisualisierung mit WinCC flexible (Fa. Siemens) 16 ue SE 🔍 🔤 Klicken Sie das 🚺 an.

Wenn Sie schon an der entsprechenden PH immatrikuliert haben, kommen Sie über "LV-Anmeldung" direkt zu der entsprechenden PH und zur Anmeldeseite. Ansonsten beachten Sie Punkt 1) dieser Anleitung.

#### Anmeldung zu bundesweiten Lehrveranstaltungen über PH-online – Lehrer/innenfortbildung

## d) Bei welchen Lehrveranstaltungen bin ich schon angemeldet (Anmeldestatus)?

Studium

Abschlussarbeiten

Anerkennung / Zeugnisnachtr

Anmeldung U--APS-Altsyster

LV-An/Abmeldung

Prüfungs-An/Abmeldung

Studien-/Heimatadresse

Nach der Anmeldung mit Benutzername und Kennwort öffnen Sie die Visitenkarte (Klicken Sie rechts oben auf Ihren Namen).

Gehen Sie auf "LV-An/Abmeldung".

Alle Anmeldungen zu Lehrveranstaltungen werden aufgelistet Dort sehen Sie den Status Ihrer Anmeldung (Fixplatz/ Warteliste/ Absage) und finden auch alle Details zu den Veranstaltungen.

#### e) Genehmigung der Zusage bzw. Absage zur Teilnahme an Lehrveranstaltungen:

Nach dem Anmeldeschluss und der "Befassung" (Zeitraum für dienstrechliche Bearbeitung / Genehmigung oder Ablehnung der Anmeldung durch die Vorgesetzten / Schulleitung und Landeschulinspektion) bekommen Sie per Mail eine persönliche Verständigung. Bitte achten Sie daher darauf, dass in der Visitenkarte immer eine gültige e-Mailadresse eingetragen ist.

#### f) Abmeldungen von bundesweiten Lehrveranstaltungen:

Abmeldungen erfolgen auch über PH Online. Sollte die Abmeldung schon gesperrt sein, senden Sie ein e-Mail an die verantwortliche Organisation. Dazu klicken Sie auf den Titel der LV, dann wird die verantwortliche Organisation angezeigt- unter KONTAKT finden Sie die Mailadresse.